# 八王子市 「桑都ペイ」アプリ・ 利用者向けマニュアル 【チャージ(購入)方法】

令和6年2月29日(木)をもって、チャージした 金額及びポイントが失効しますので、ご注意ください。

※最新版のマニュアルについては下記HPからご覧ください https://hachioji.yomsubi.com/

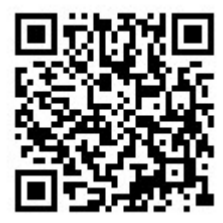

## 令和6年2月29日(木)をもって、チャージした 金額及びポイントが失効しますので、ご注意ください。

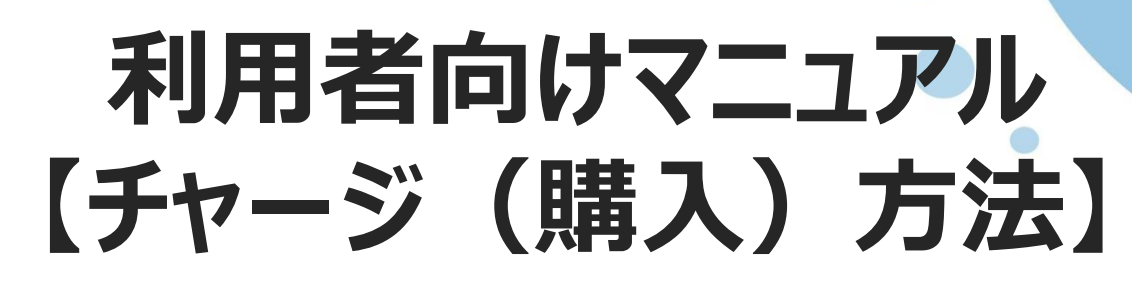

|   | 内容              | スライド    | 内容                                                                                   |
|---|-----------------|---------|--------------------------------------------------------------------------------------|
| 1 | セブン銀行ATM<br>の場合 | P3~P9   | セブン銀行のATMを利用した現金でのチャージ方法                                                             |
| 2 | クレジットカード<br>の場合 | P10~P13 | クレジットカードを用いたチャージ方法                                                                   |
| 3 | コンビニ払い          | P14~P19 | 各コンビニエンスストアを利用した現金でのチャージ方法<br>対応コンビニエンスストア:ファミリーマート、ローソン、ミニストップ、<br>ディリーヤマザキ、セイコーマート |
| U | の場合             | P20~P26 | (参考)各コンビニエンスストアでのチャージ方法                                                              |

℃ の箇所をスマートフォンで選択(タップ)してください

一部、セブン銀行のATMで対応頂く内容がございます。

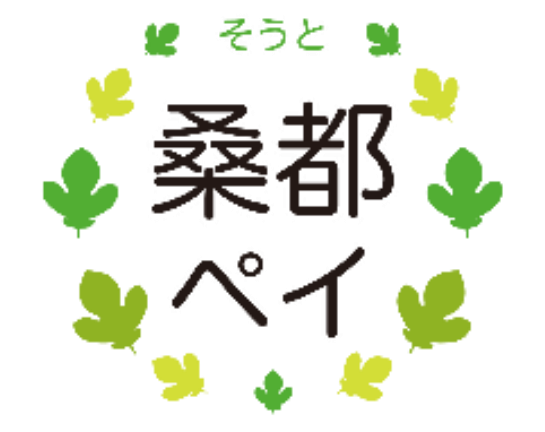

#### 「セブン銀行ATMでチャージ」方法 金額及びポイントが失効しますので、ご注意ください。

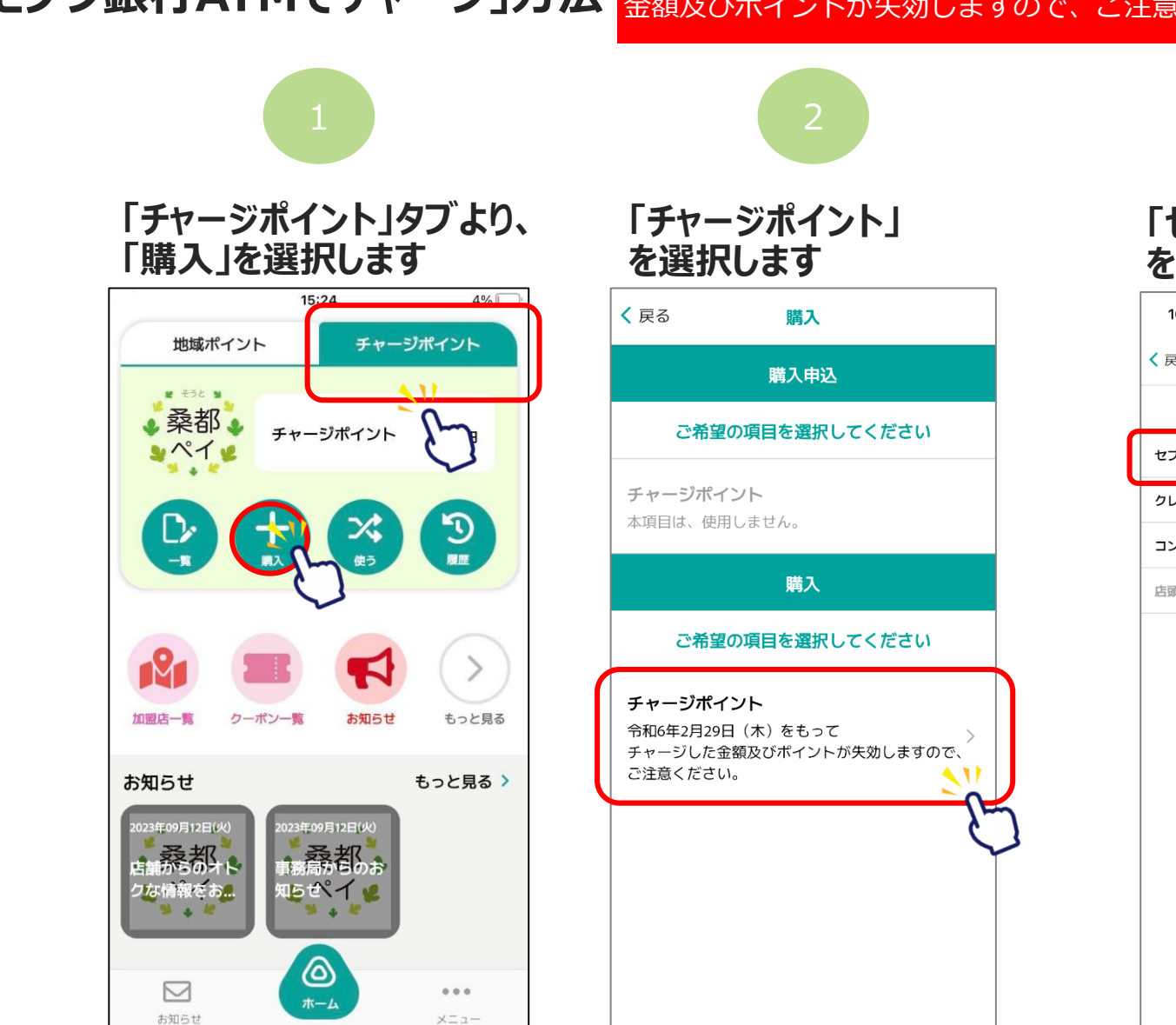

#### 「セブン銀行ATMでチャージ」 を選択します

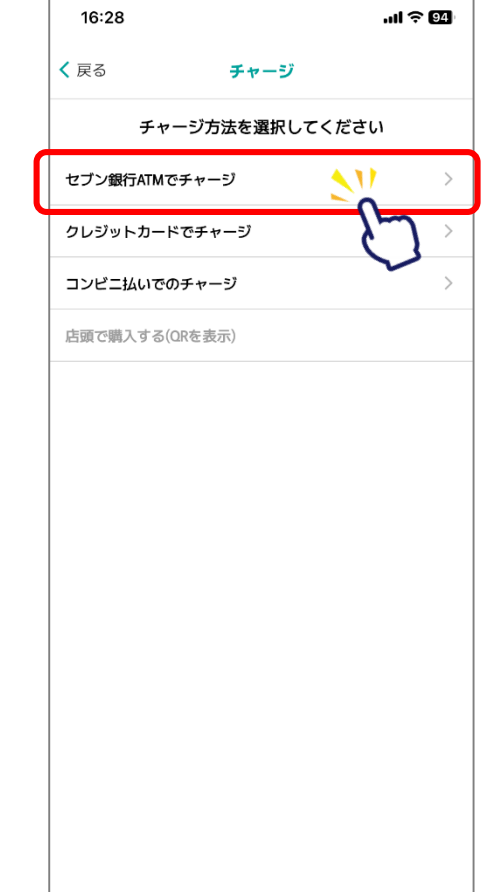

#### 令和6年2月29日(木)をもって、チャージした 金額及びポイントが失効しますので、ご注意ください。

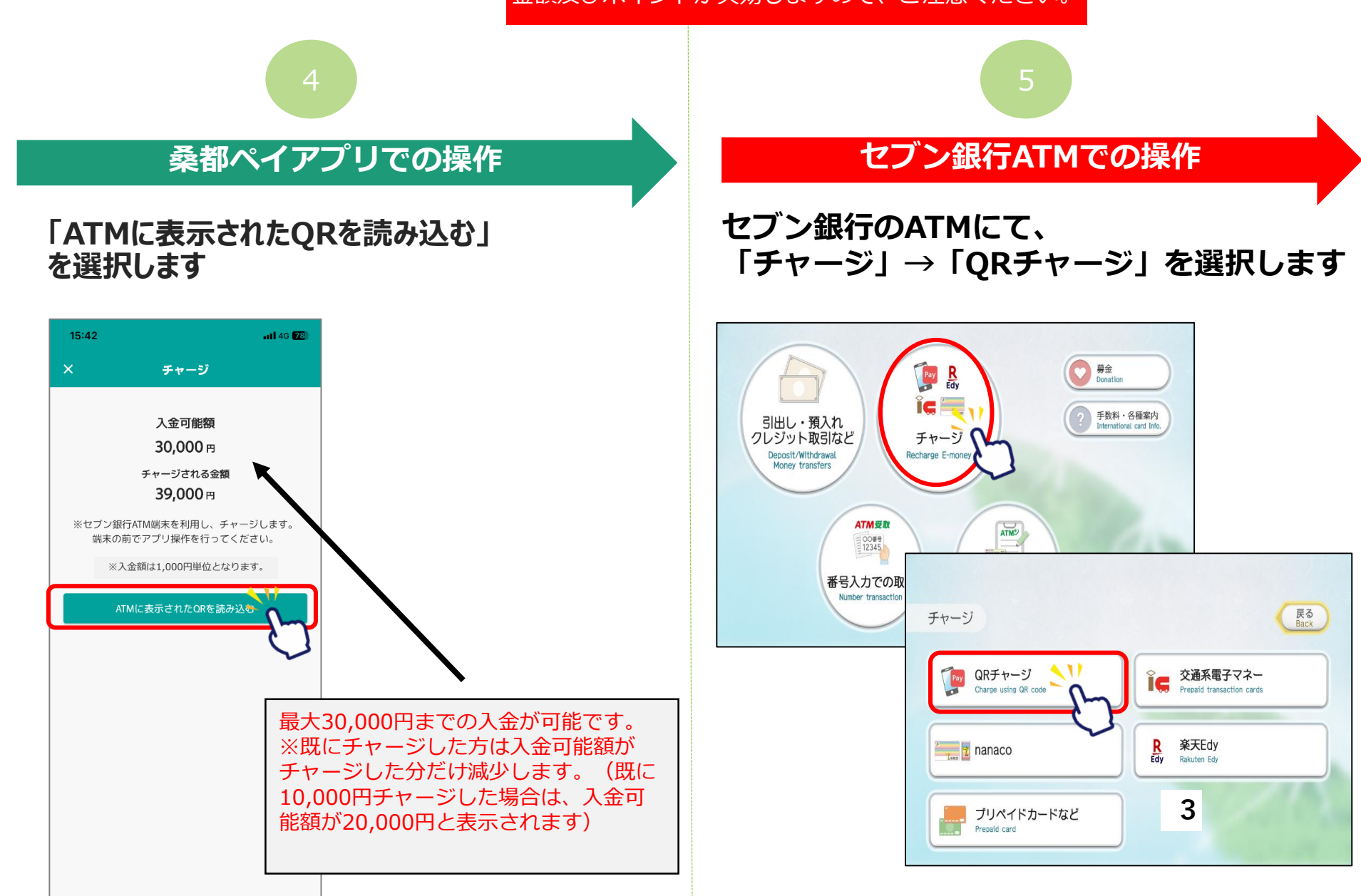

#### 令和6年2月29日(木)をもって、チャージした 金額及びポイントが失効しますので、ご注意ください。

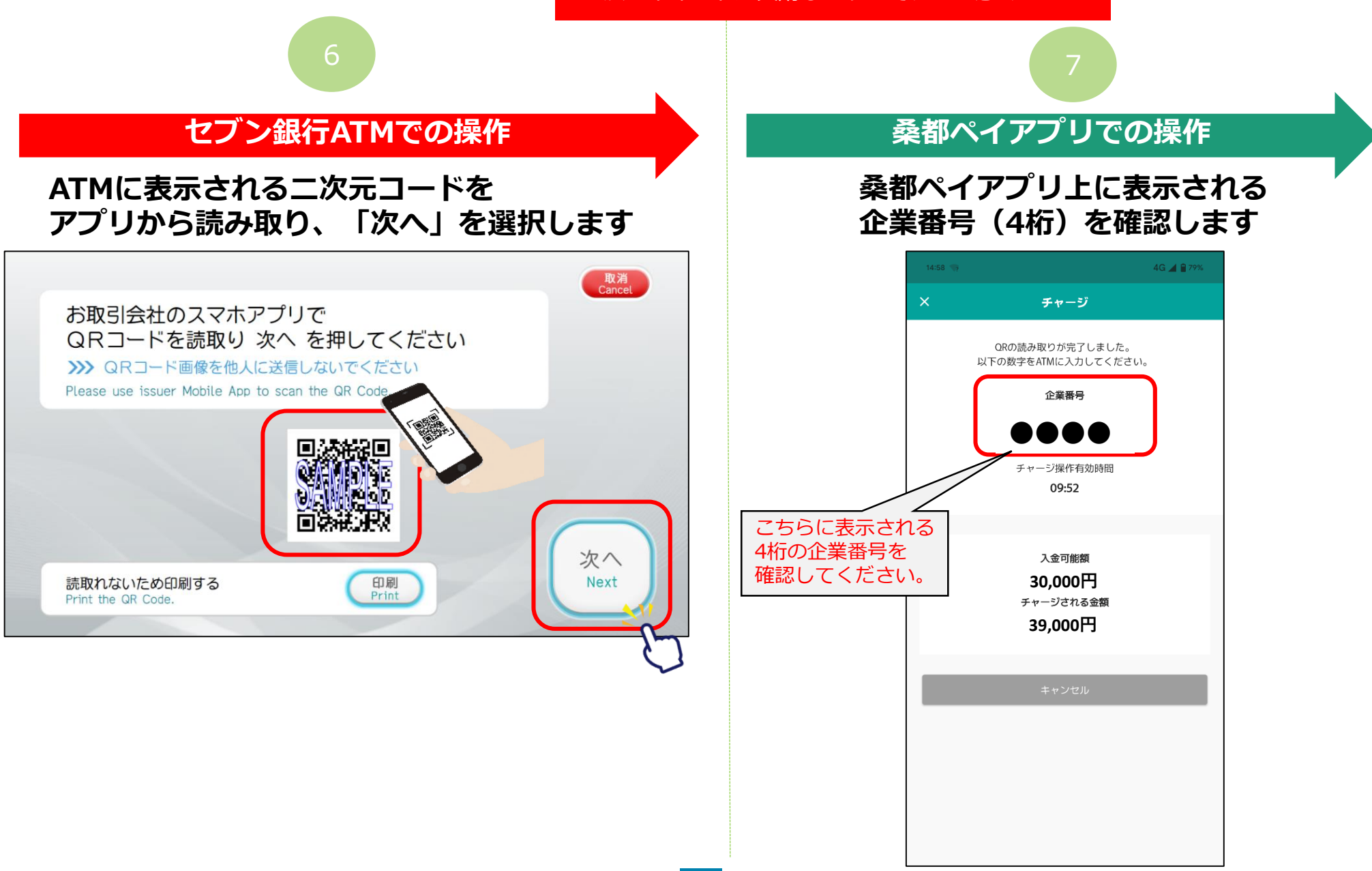

#### 令和6年2月29日(木)をもって、チャージした 金額及びポイントが失効しますので、ご注意ください。

確認

## 9

#### セブン銀行ATMでの操作

で、スマートフォン上に表示された 企業番号(4桁)をATMへ入力し、 「確認」を選択します

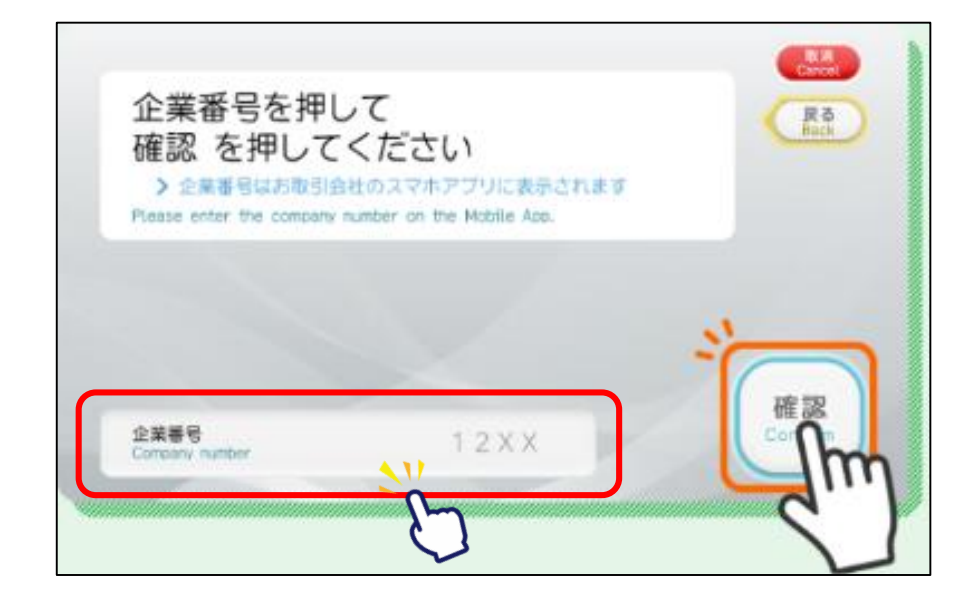

## 各ご案内画面で「確認」を選択します

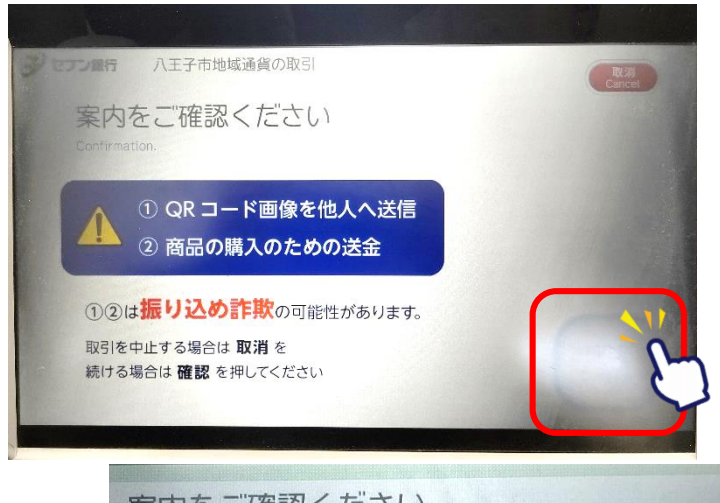

案内をご確認ください Confirm following table and press "Confirm".

> 手数料: 無料 / 最低入金額: 1,000円~ (1,000円単位) 入金限度額: 各サービス提供元へ 習ください

# 「セブン銀行ATMでチャージ」方法 <sup>令和6年2月29日(木)をもって、チャージした <sup>金額及びポイントが失効しますので、ご注意ください。</sup> Confidential 10 11 エブン銀行ATMでの操作 </sup>

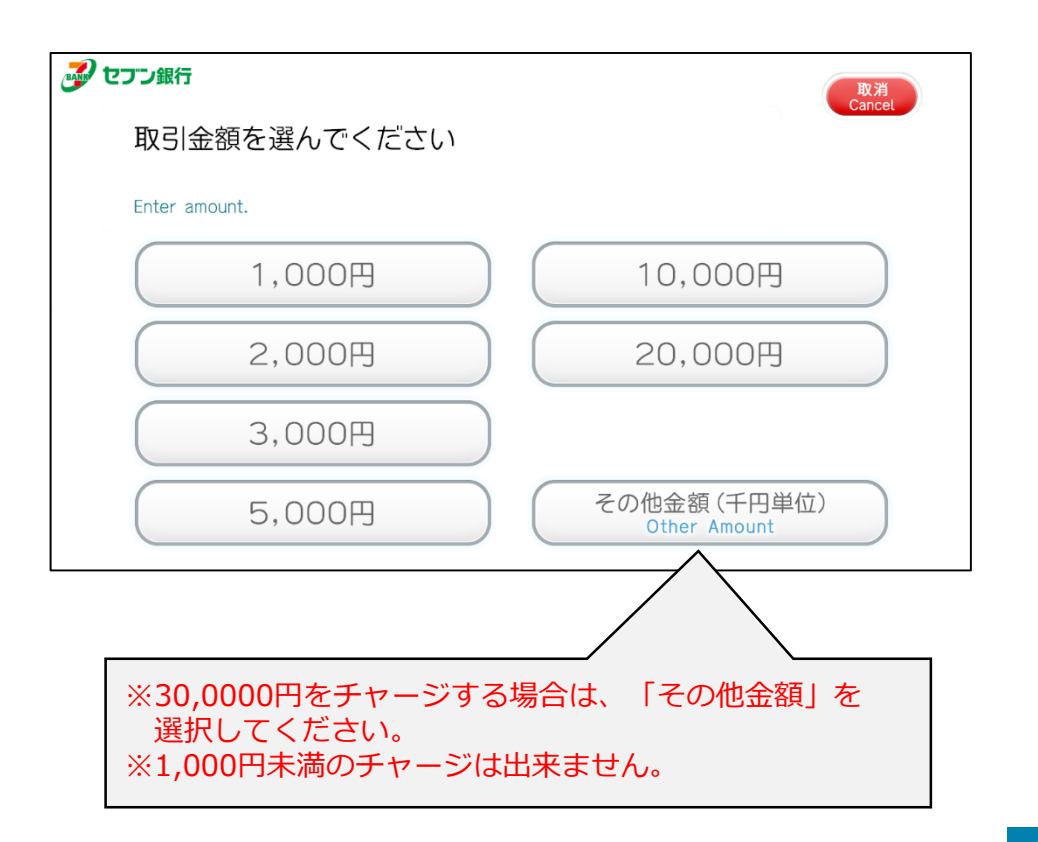

チャージする金額を選択します

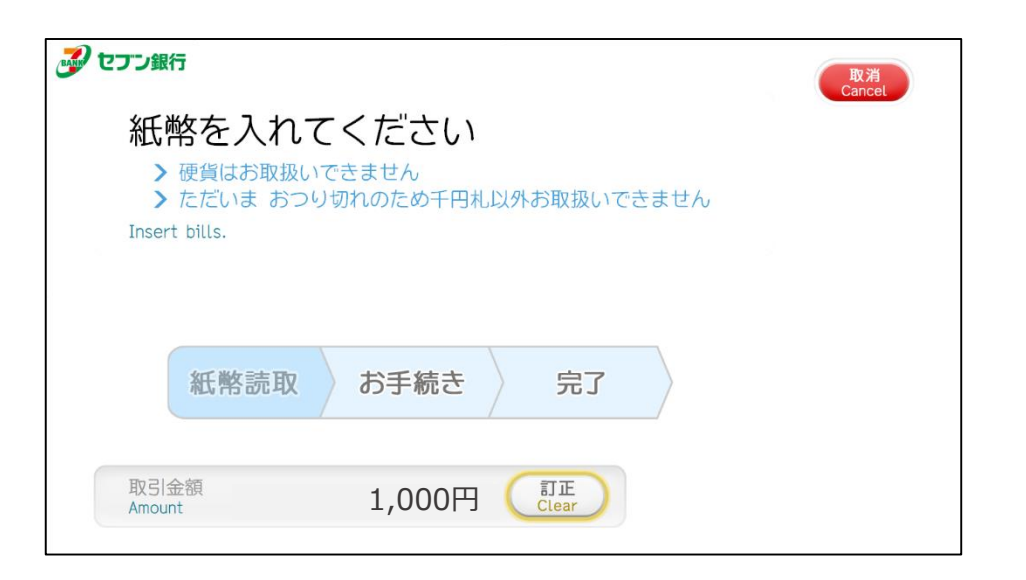

紙幣を入れてください

#### 令和6年2月29日(木)をもって、チャージした 金額及びポイントが失効しますので、ご注意ください。

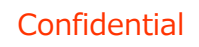

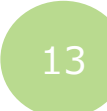

#### セブン銀行ATMでの操作

チャージ完了後、 明細票が必要な方は「必要」、 不要な方は「不要」を選択します

# 

アプリでは チャージ完了画面が 表示されます

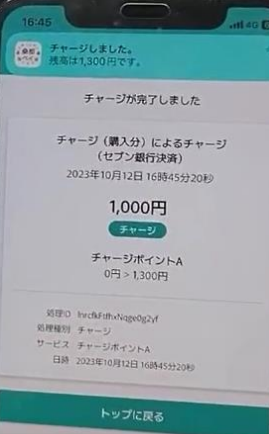

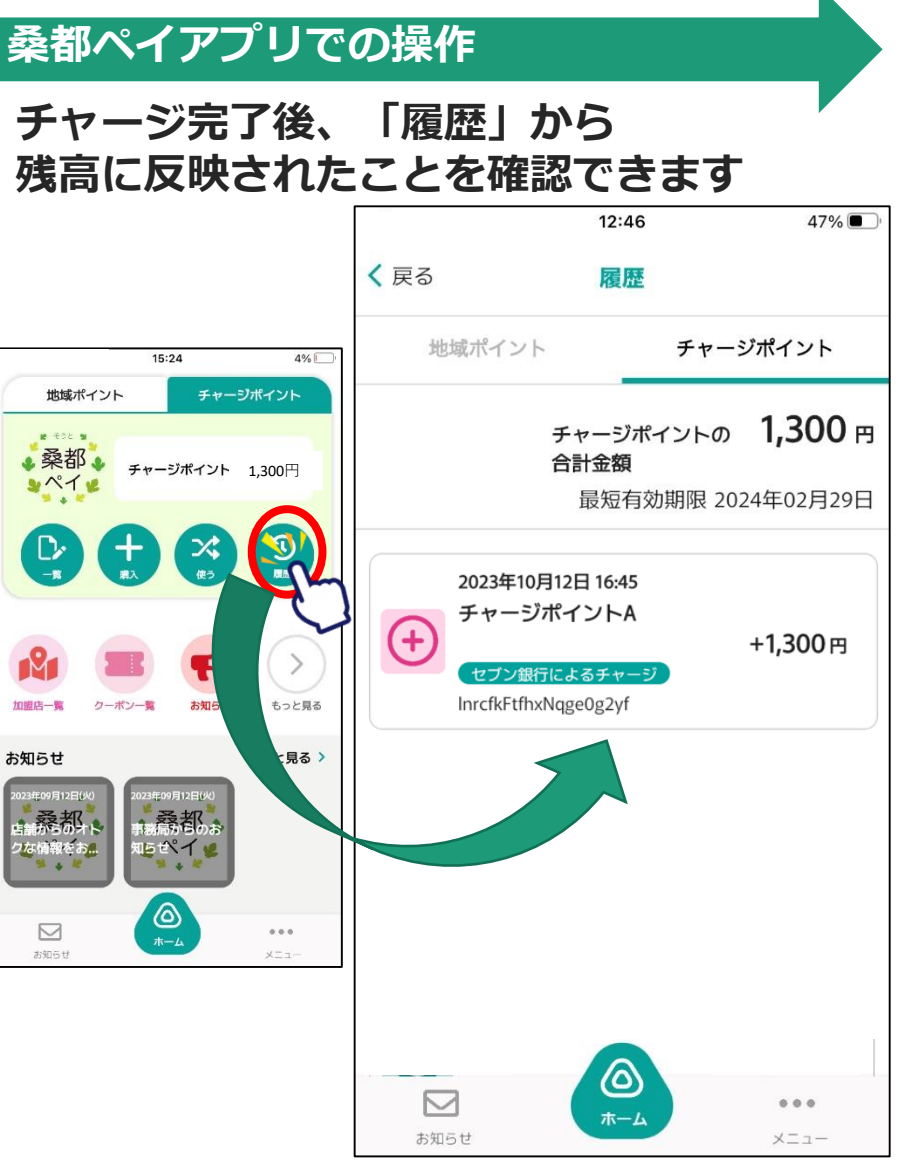

# 「クレジットカードでチャージ」方法

の箇所をスマートフォンで選択(タップ)してください

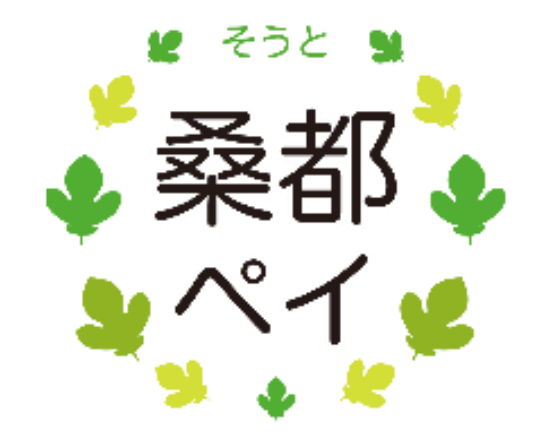

# 「クレジットカードでチャージ」方法

#### 令和6年2月29日(木)をもって、チャージした 金額及びポイントが失効しますので、ご注意ください。

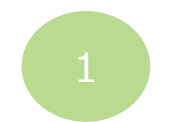

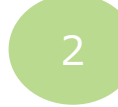

「チャージポイント」

を選切します

#### 「チャージポイント」タブより、 「購入」を選択します

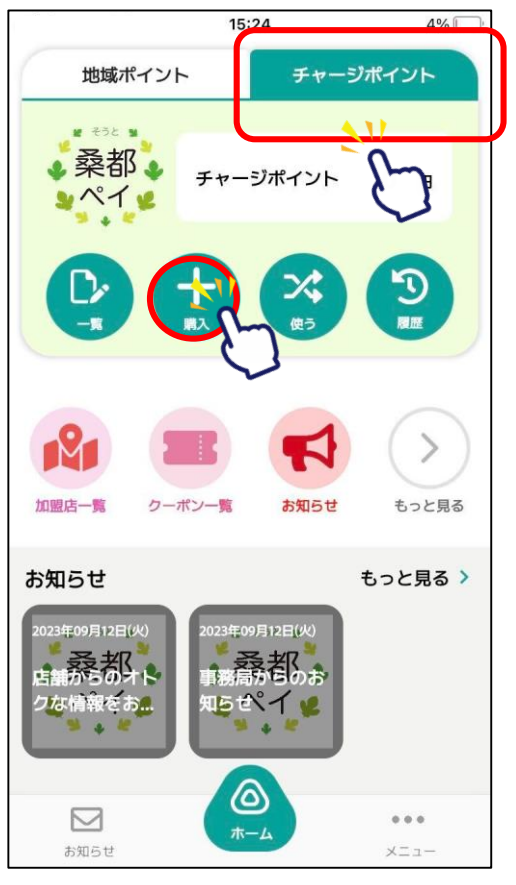

|                  | く 戻る <b>購入</b>                                                      |  |
|------------------|---------------------------------------------------------------------|--|
|                  | 購入申込                                                                |  |
|                  | ご希望の項目を選択してください                                                     |  |
|                  | <b>チャージポイント</b><br>本項目は、使用しません。                                     |  |
|                  | 購入                                                                  |  |
|                  | ご希望の項目を選択してください                                                     |  |
| $\left( \right)$ | チャージポイント<br>令和6年2月29日(木)をもって<br>チャージした金額及びポイントが失効しますので、<br>ご注意ください。 |  |
|                  | کر                                                                  |  |
|                  |                                                                     |  |
|                  |                                                                     |  |
|                  |                                                                     |  |

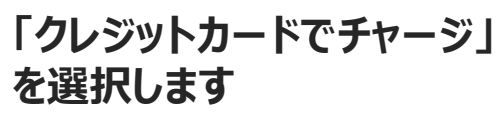

| 16:28       |         |        | .ul ? 94      |
|-------------|---------|--------|---------------|
| <b>く</b> 戻る | チャー     | IJ     |               |
| チャ          | ージ方法を選択 | してください | ۱,            |
| セブン銀行ATM    | でチャージ   |        | >             |
| クレジットカー     | ドでチャージ  | 2      | >             |
| コンビニ払いで     | のチャージ   | Ľ      | $\rightarrow$ |
| 店頭で購入する     | (QRを表示) |        |               |
|             |         |        |               |
|             |         |        |               |
|             |         |        |               |
|             |         |        |               |
|             |         |        |               |
|             |         |        |               |
|             |         |        |               |
|             |         |        |               |
|             |         |        |               |
|             |         |        |               |
|             |         |        |               |
|             |         |        |               |

# 「クレジットカードでチャージ」方法

#### 令和6年2月29日(木)をもって、チャージした 金額及びポイントが失効しますので、ご注意ください。

Confidential

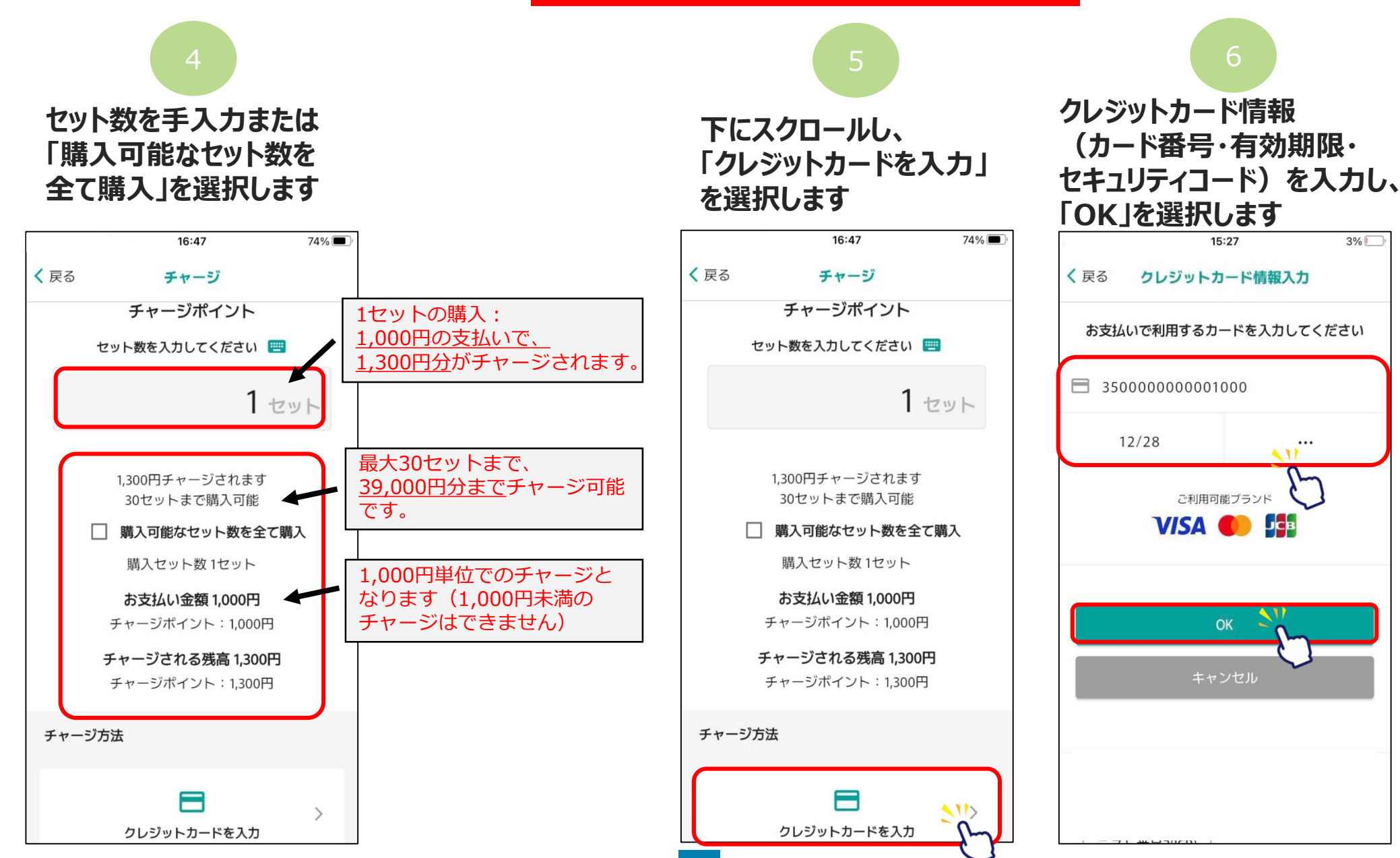

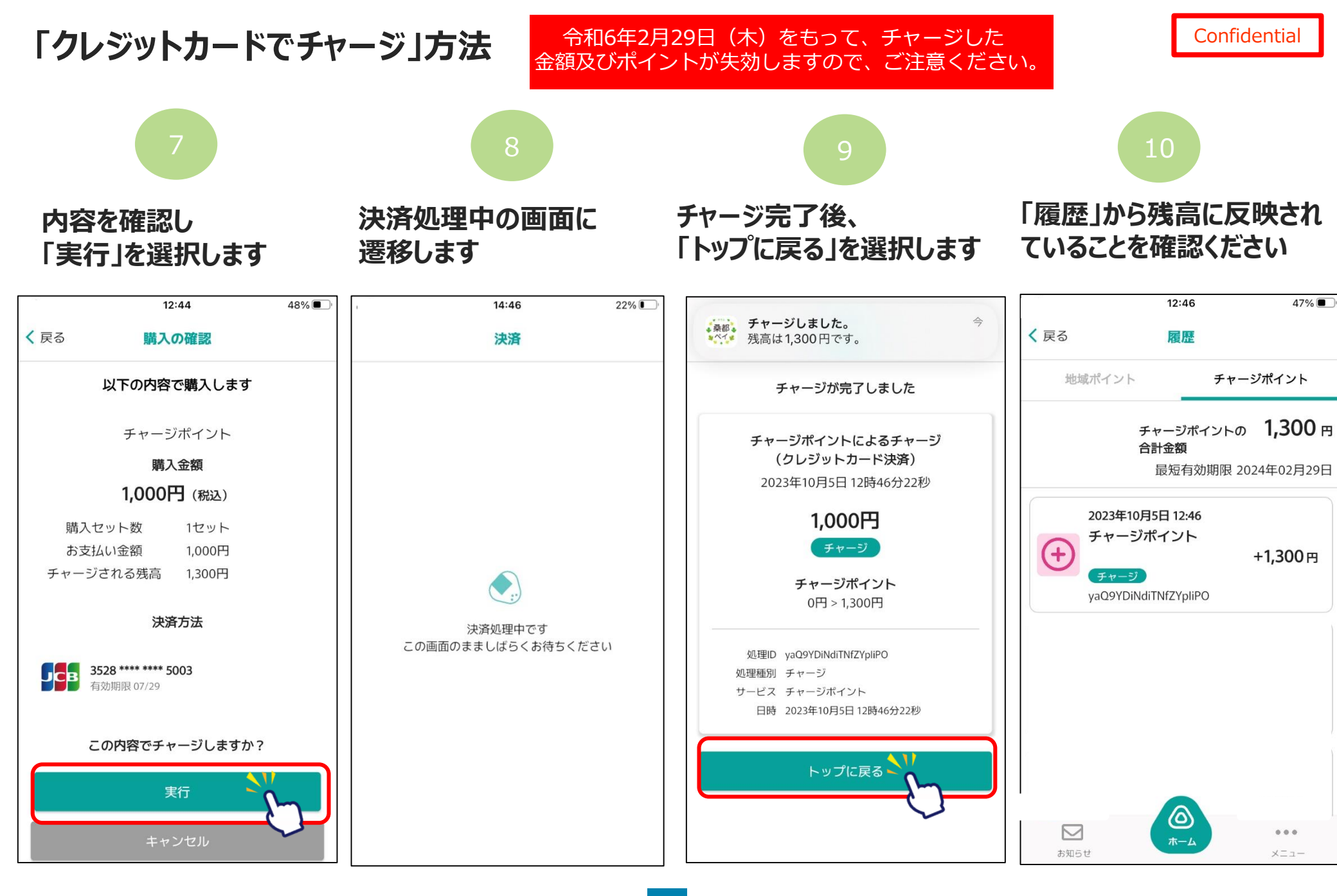

の箇所をスマートフォンで選択(タップ)してください

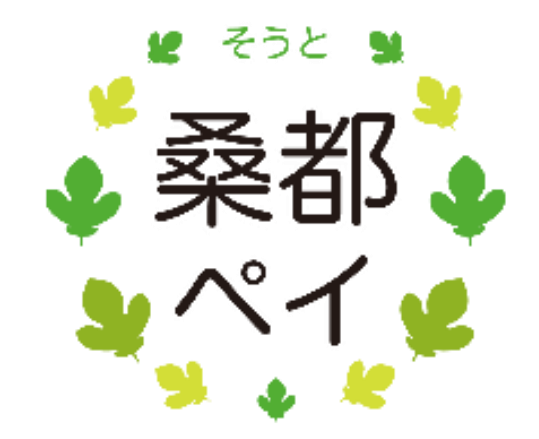

#### 令和6年2月29日(木)をもって、チャージした 金額及びポイントが失効しますので、ご注意ください。

#### Confidential

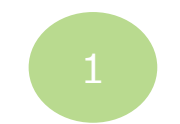

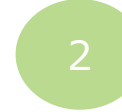

「チャージポイント」

を選択します

#### 「チャージポイント」タブより、 「購入」を選択します

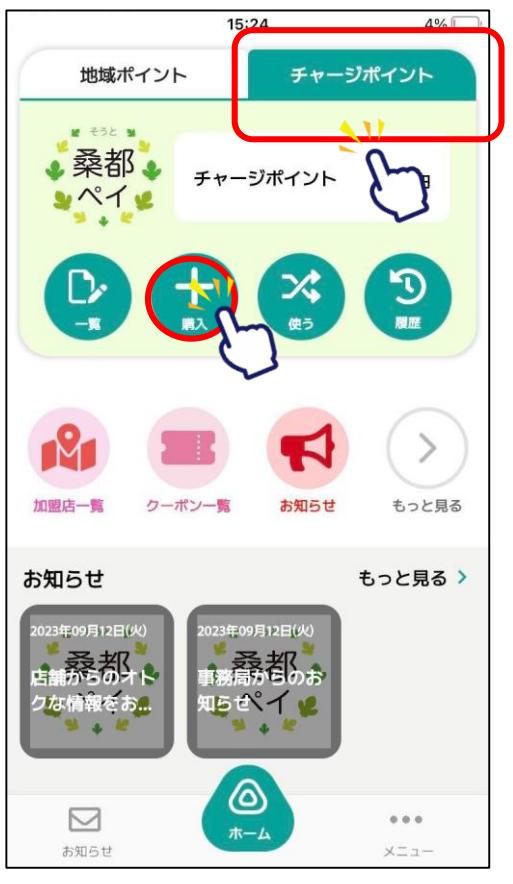

|  | く<br>戻る<br>購入                                                       |  |
|--|---------------------------------------------------------------------|--|
|  | 購入申込                                                                |  |
|  | ご希望の項目を選択してください                                                     |  |
|  | <b>チャージポイント</b><br>本項目は、使用しません。                                     |  |
|  | 購入                                                                  |  |
|  | ご希望の項目を選択してください                                                     |  |
|  | チャージポイント<br>令和6年2月29日(木)をもって<br>チャージした金額及びポイントが失効しますので、<br>ご注意ください。 |  |
|  | ک                                                                   |  |
|  |                                                                     |  |
|  |                                                                     |  |
|  |                                                                     |  |

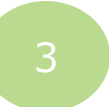

#### 「コンビニ払いでのチャージ」 を選択します

| 16:28             |            | .ıli 🔶 94     |  |
|-------------------|------------|---------------|--|
| <mark>く</mark> 戻る | チャージ       |               |  |
| チャージ方法を選択してください   |            |               |  |
| セブン銀行ATMでチャ       | ージ         | >             |  |
| クレジットカードでチ        | ティージ       | >             |  |
| コンビニ払いでのチャ        | <b>-</b> ジ |               |  |
| 店頭で購入する(QRを       | 表示)        | $\mathcal{O}$ |  |
|                   |            | V             |  |
|                   |            |               |  |
|                   |            |               |  |
|                   |            |               |  |
|                   |            |               |  |
|                   |            |               |  |
|                   |            |               |  |
|                   |            |               |  |
|                   |            |               |  |
|                   |            |               |  |
|                   |            |               |  |
|                   |            |               |  |

#### 令和6年2月29日(木)をもって、チャージした 金額及びポイントが失効しますので、ご注意ください。

#### Confidential

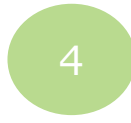

セット数を手入力、または 「購入可能なセット数を全 て購入」を選択します

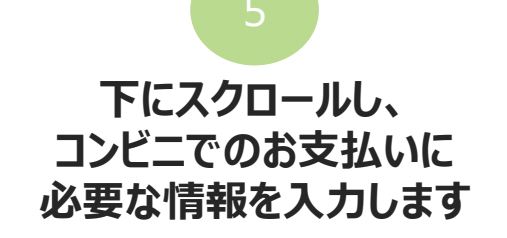

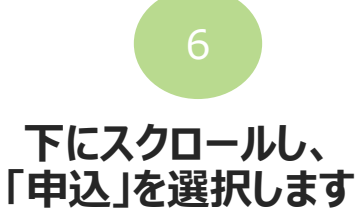

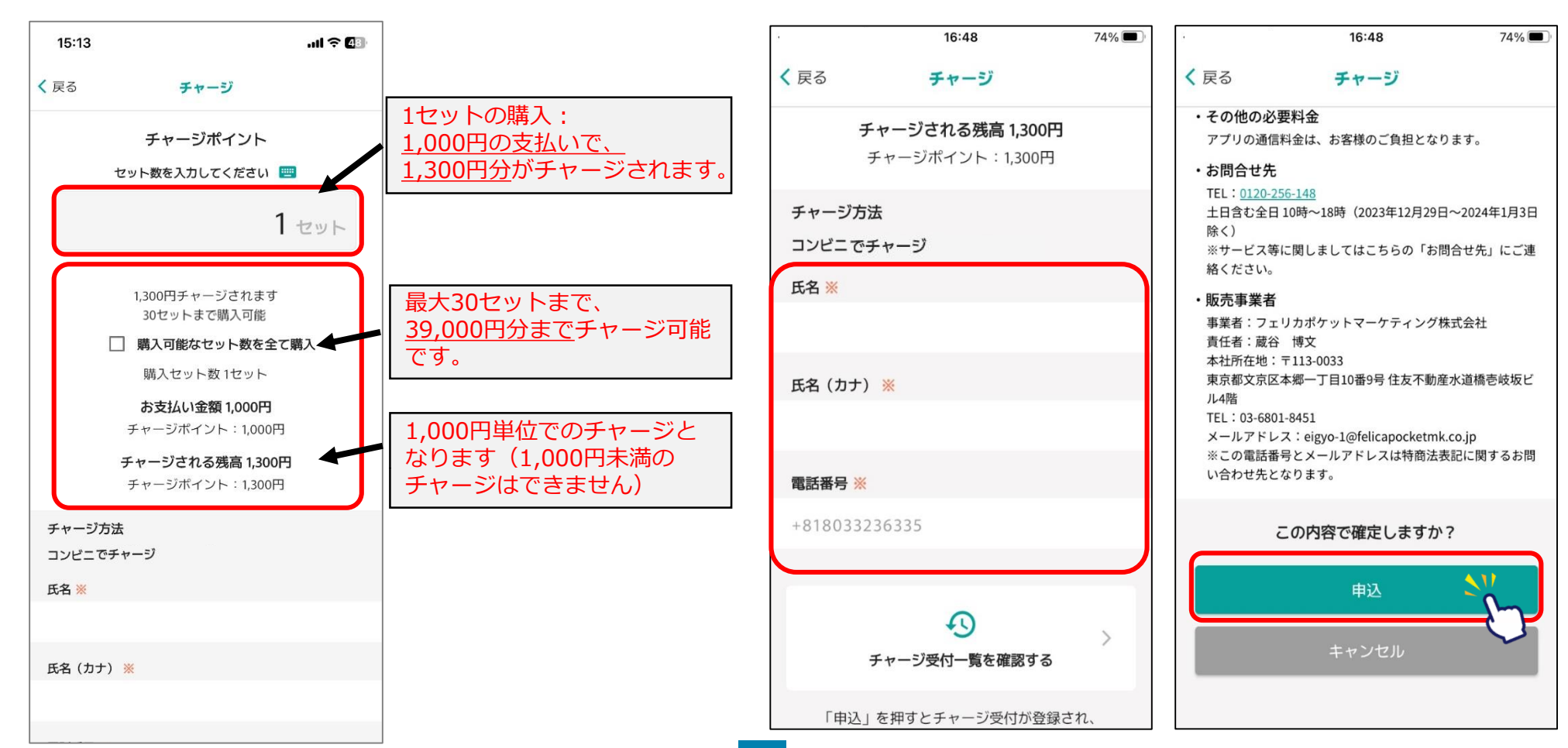

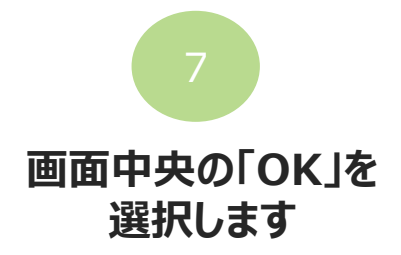

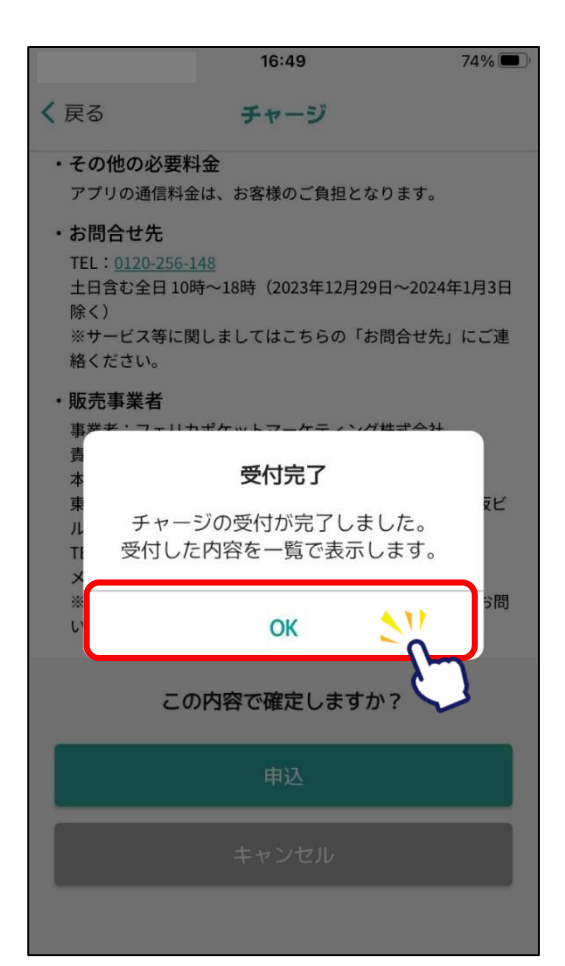

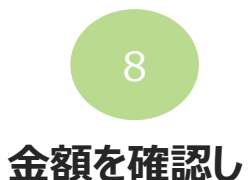

令和6年2月29日(木)をもって、チャージした

金額及びポイントが失効しますので、ご注意ください。

「支払う」を選択します

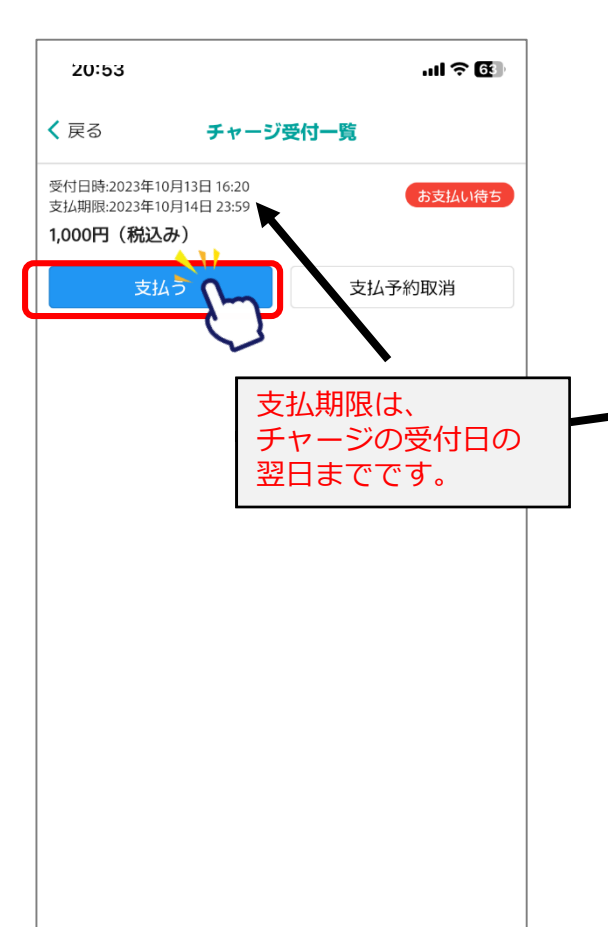

9

#### 画面中央下部の 「コンビニ」を選択します

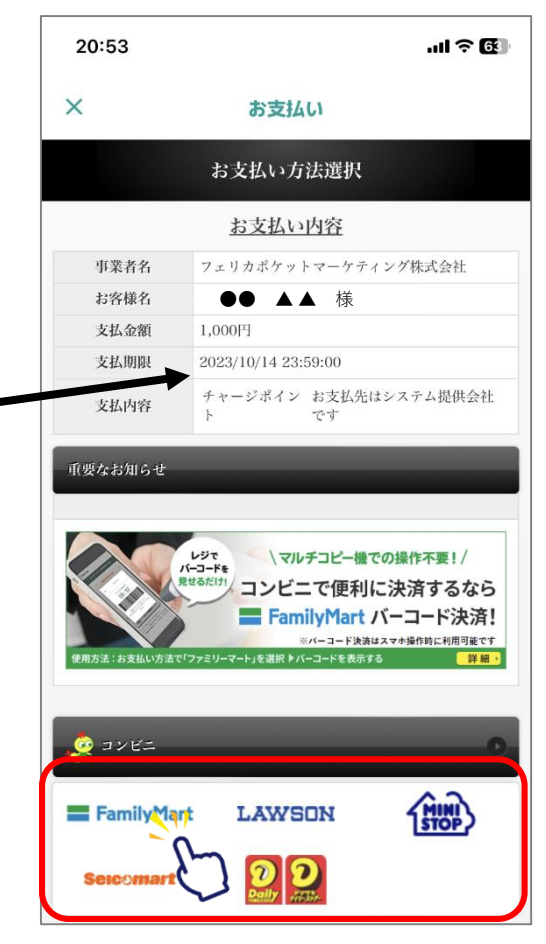

#### 令和6年2月29日(木)をもって、チャージした 金額及びポイントが失効しますので、ご注意ください。

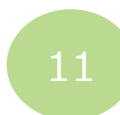

## 支払いを希望する コンビニを選択します

|            | 16:       | 50        | 74% 🔳 |
|------------|-----------|-----------|-------|
| ×          | お支        | 40        |       |
|            | コン        | ビニ        |       |
| ■お支払い方法    | を選択してください | э°        |       |
| (+) 重要なお   | 知らせ       |           |       |
| Fam        | nilyMart  | LAWSON    |       |
| 1          | R)        | Seicomart |       |
| 2<br>Paily | 2         |           |       |
|            |           |           |       |
|            |           |           |       |
|            |           |           |       |
|            |           |           |       |
|            |           |           |       |
|            |           |           |       |

#### 以下にあるコンビニ毎の支払い方法を参照ください

| ファミリーマート                                                                                                    | · (P21~23)                                                                 | デイリーヤマザキ(P2                                                                                                    |
|----------------------------------------------------------------------------------------------------|----------------------------------------------------------------------------|----------------------------------------------------------------------------------------------------|
| 16:50 74% ■ີ<br>ກວ່າໄປ                                                                                                    | 18:30 25%                                                                  | 2008 23% I<br>× お支払い                                                                                                    |
| ファミリーマート<br>マードなかお友払い<br>コードをかざしてお友払い<br>翻 1,000 円<br>ごの23/05/13 17:00<br>の0:09:57<br>の切るさを投入にしてください。<br>こてレシートのみお渡しします。                                                                                                    | <ul> <li></li></ul>                                                        | デイリーヤマチネ     デイリーヤマチネ       デイリーヤマチでのお友払い       オシイン       リンクトン       リンクナン       リンクナット       マンクナット       マンクナット       リンクナット       マンクナット       シンクナット       マンクナット       マンクナット       マンクナット       マンクナット       シンクナット       マンクナット       マンクナッ |
| AWSON・ミニス                                                                                                    | 、トップ (P24)                                                                 | セイコーマート (P2)                                                                                                    |
| 1650<br>× お支はA<br>ローソン・ミニ<br>ローソン・ミニストップの形式<br>ローソン・ミニストップの形式                                                                                                    | 729. ■<br>A, K + 7 ブ<br>- F<br>- F                                         | 2009 205 E<br>※ お支払41<br>セイコーマート<br>1 セイコーマート<br>1 セイコーマートでおはスない<br>■ レドウバーシードをかざしてい文払い。                                                                                                    |
| 【 GR6をかざして、レン学なない。<br>1 GR6をかざして、レン学なない。<br>1 金沢にてくたない、<br>2 時にからしたがという。<br>3 時にからしたがして、<br>3 時にからないでものでして、<br>3 時にからからない。<br>4 たいて、<br>4 たいて、<br>4 たいて、<br>4 たいて、<br>5 からから、<br>5 からから、<br>5 からの<br>5 からの<br>5 からう。<br>5 からからの<br>5 からの<br>5 | t= - ドモ 2015 6.02/2<br>ロバー ドモ Login GR<br>つが明一点 たで だき<br>ついて、2010 4.01 と ジ |                                                                                                    |

令和6年2月29日(木)をもって、チャージした 金額及びポイントが失効しますので、ご注意ください。 Confidential

# 12

## チャージ完了後、 トップ画面に戻り 「履歴」を選択します

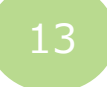

## 「履歴」の残高に反映されたこ とを確認ください

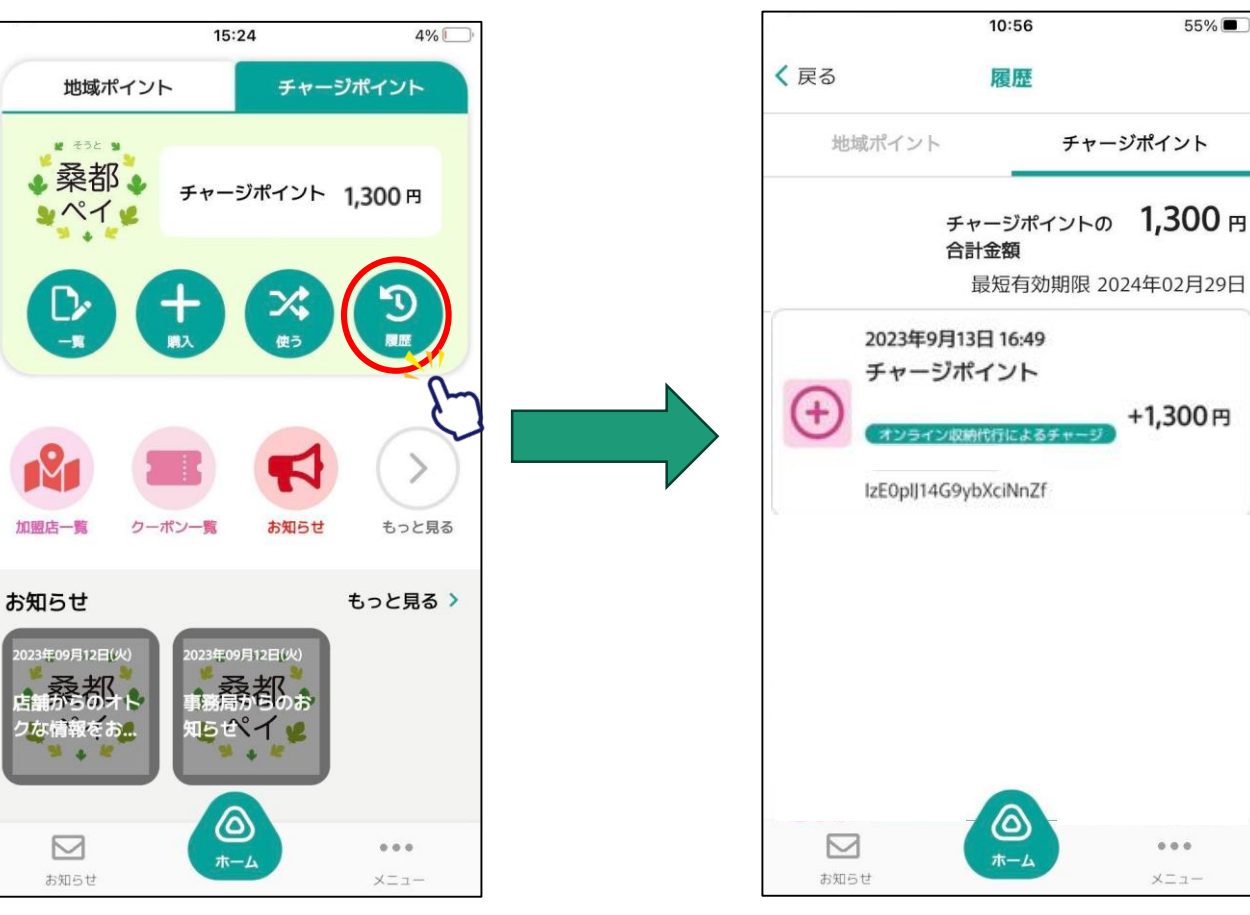

# (参考) コンビニエンスストア別 支払方法

※各コンビニ端末で操作を頂きます。

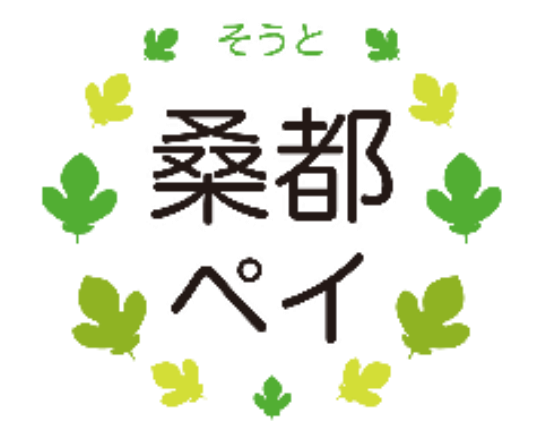

# ファミリーマート(レジ/バーコード)でのお支払い方法

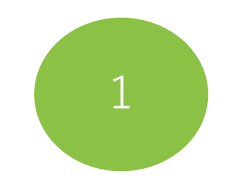

レジスタッフに 「バーコードの支払い」 とお伝えください

お願いします

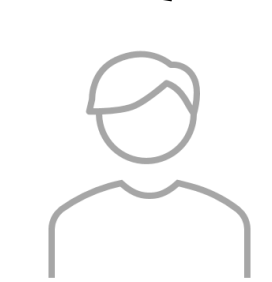

桑都ペイアプリに表示されている バーコードを掲示してください。 (スタッフがバーコードを読み取り ます)

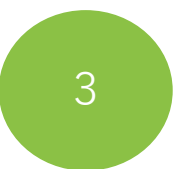

レジの画面でお支払い内容を確認し、 「OK」を押してから代金を お支払いください

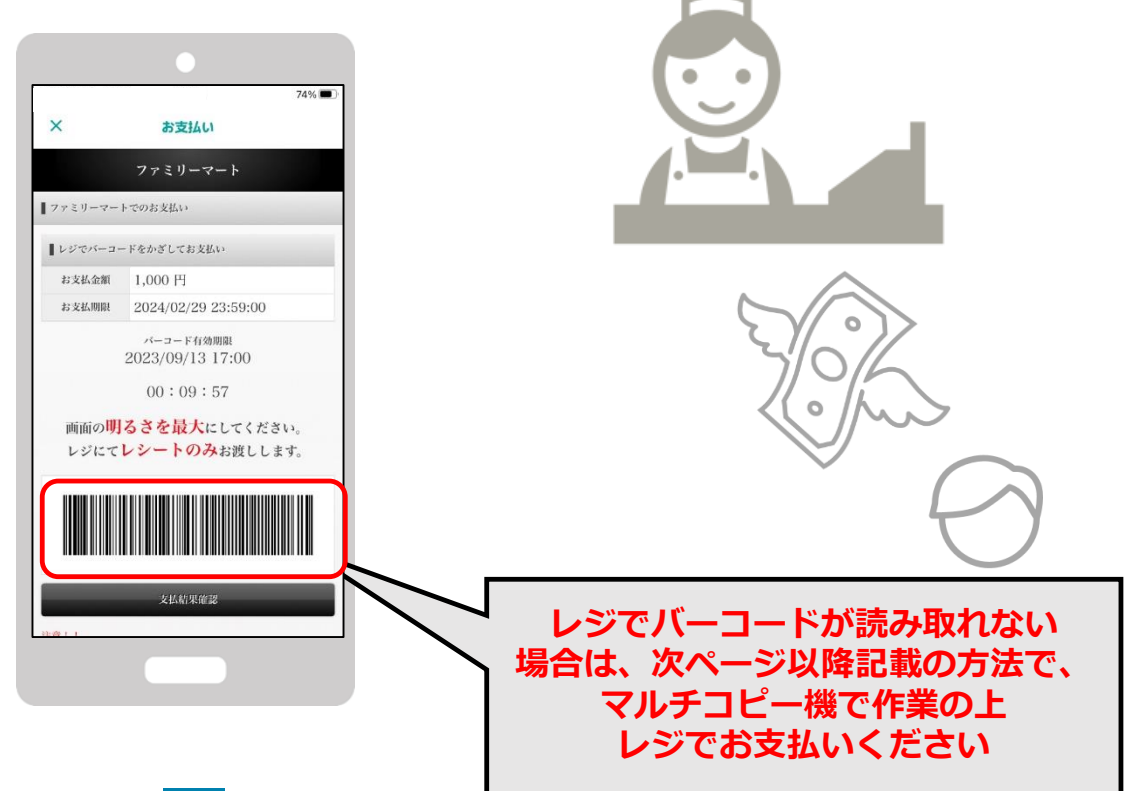

# ファミリーマート(マルチコピー機)でのお支払い方法

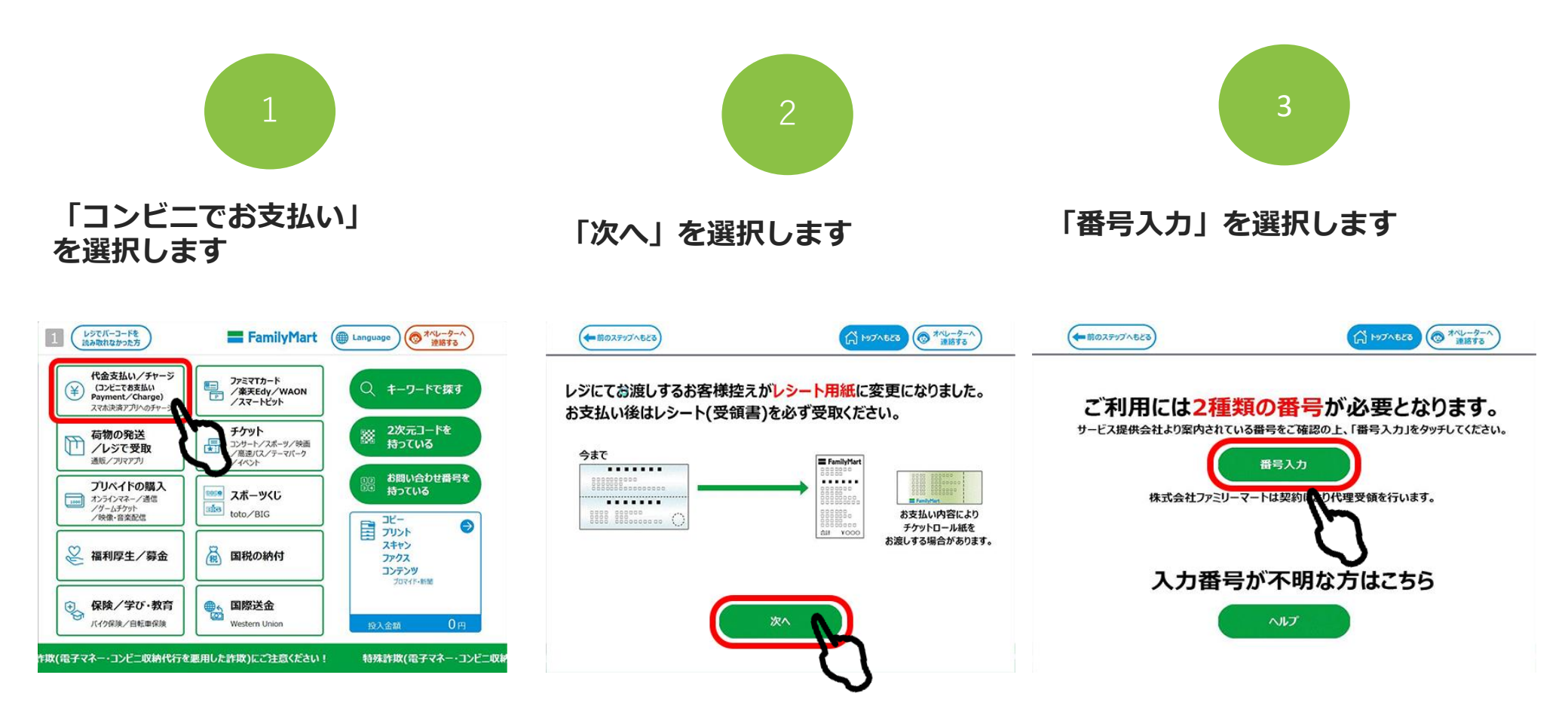

# ファミリーマート(マルチコピー機)でのお支払い方法

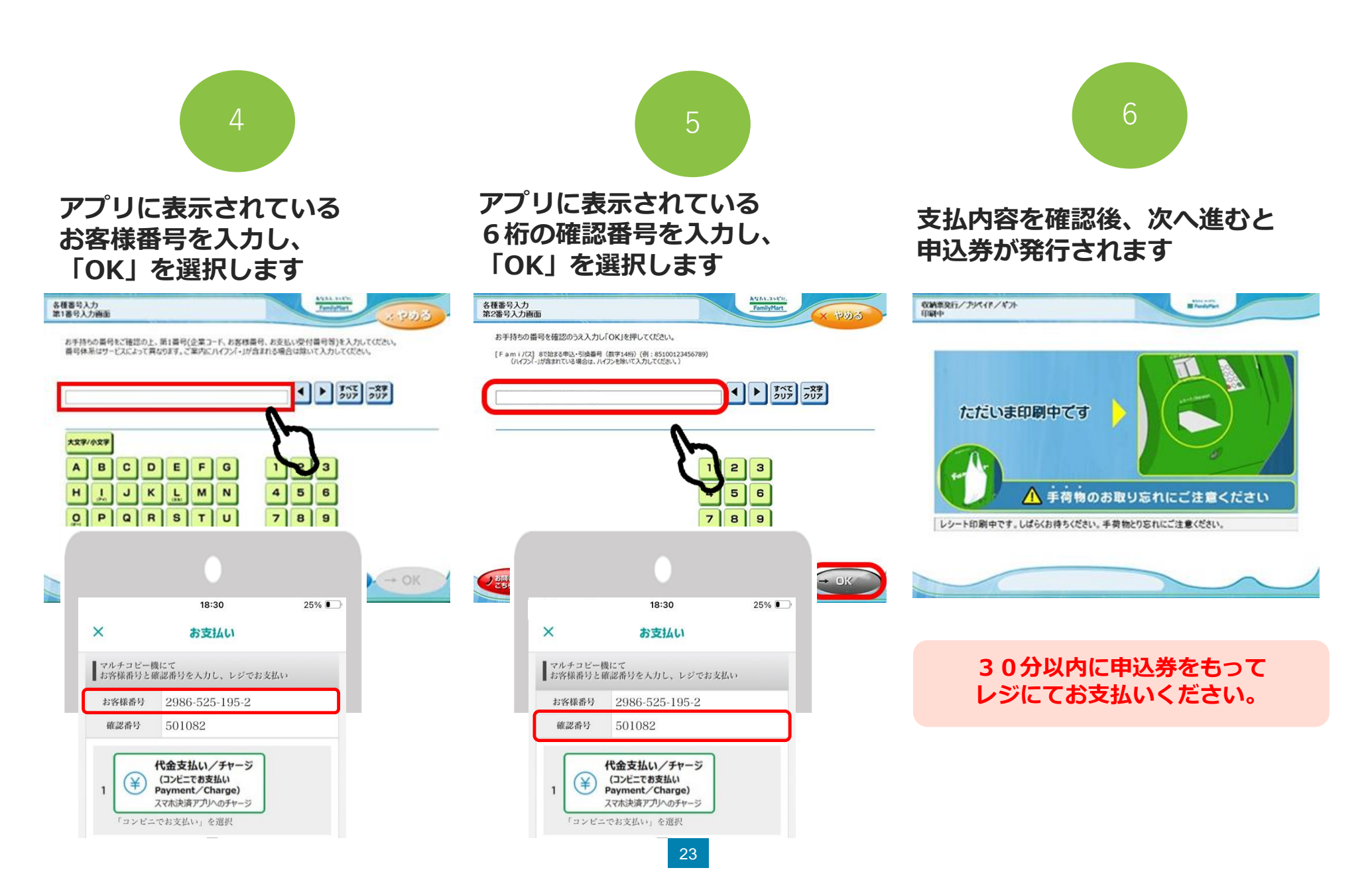

# ローソン・ミニストップ(Loppi)でのお支払い方法

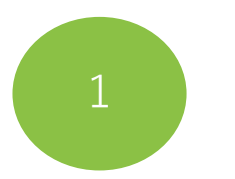

「Loppi専用コードをお持ちの方」 を選択します

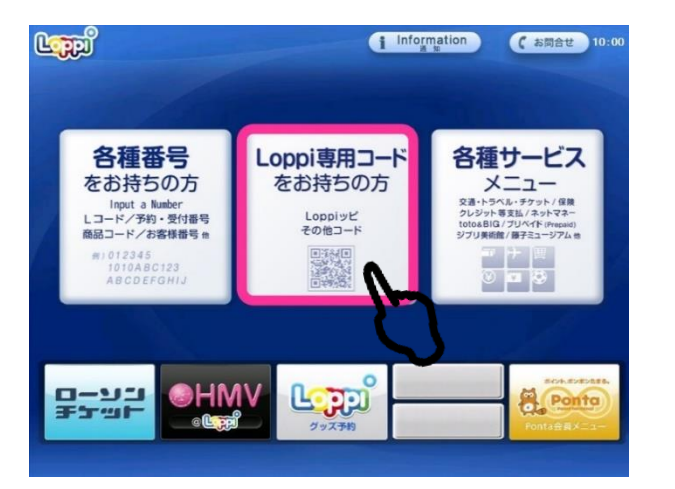

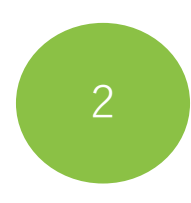

アプリに表示されている 二次元コードを、 Loppi端末の右下部分にある バーコードリーダーにかざします

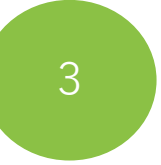

内容を確認後、Loppi画面右下のOK を選択すると申込券が発行されます

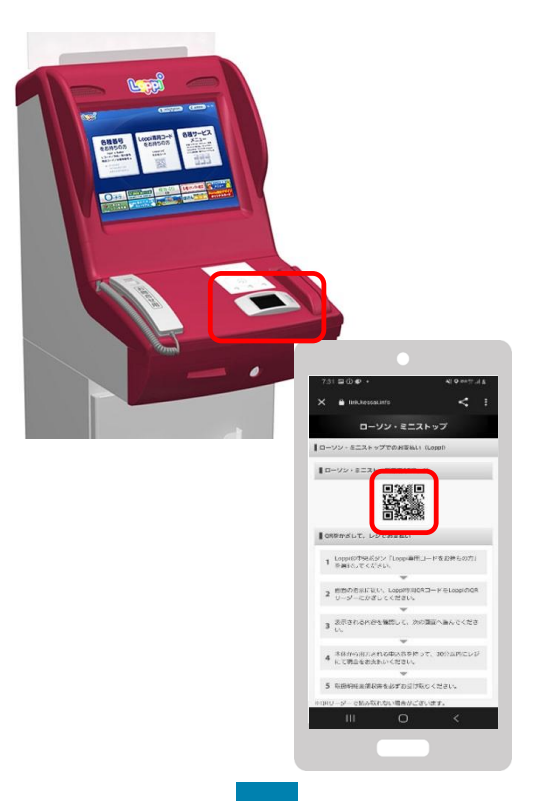

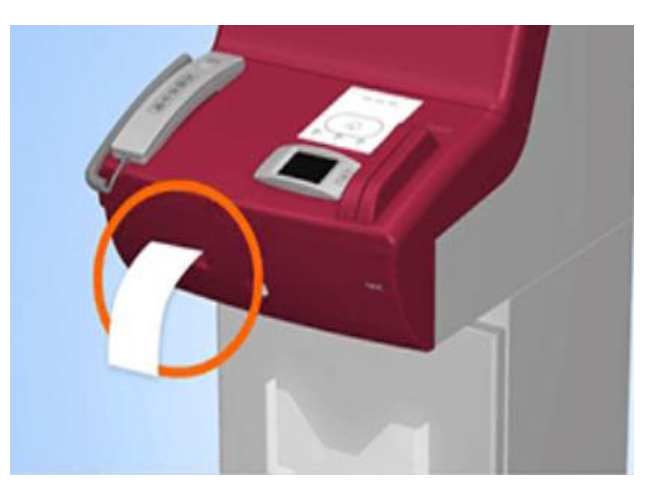

30分以内に申込券をもって レジにてお支払いください。

# デイリーヤマザキでのお支払い方法

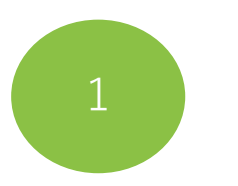

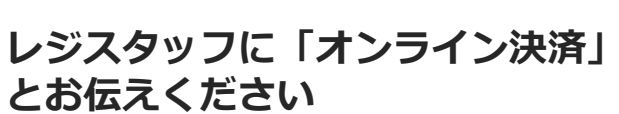

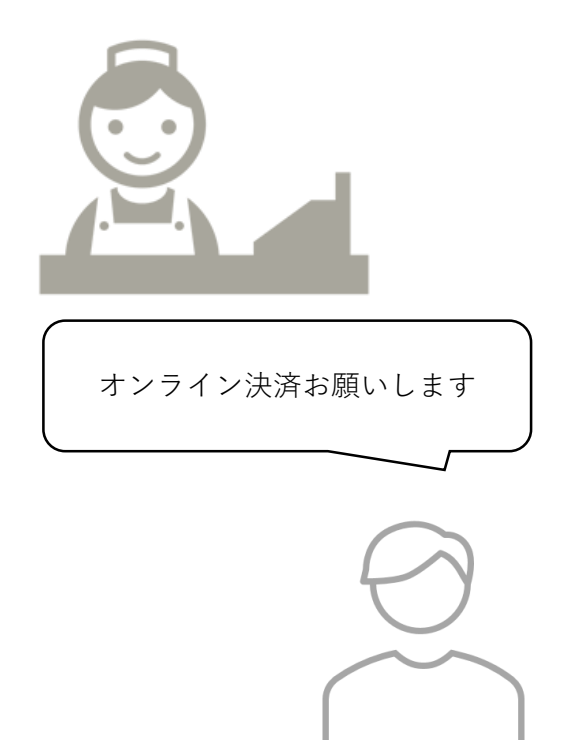

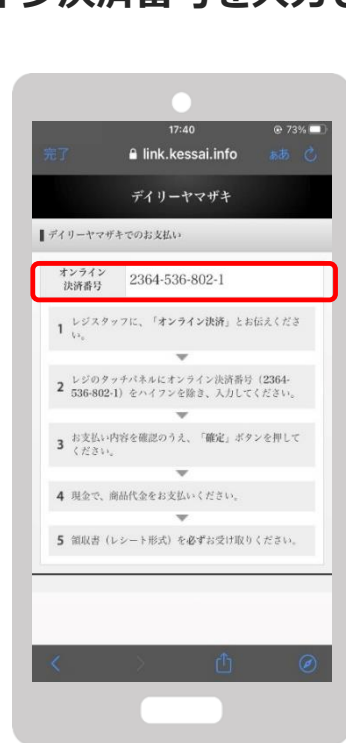

レジのタッチパネルに、 桑都ペイアプリに表示されている オンライン決済番号を入力します 支払内容を確認後「確定」ボタンを 押し、代金をお支払いください

3

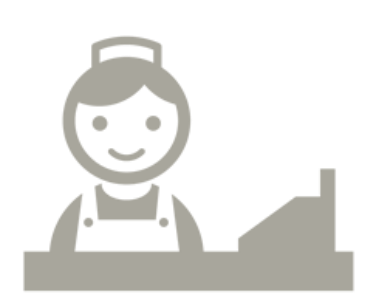

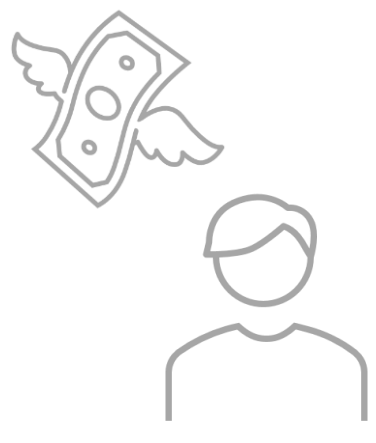

# セイコーマートでのお支払い方法

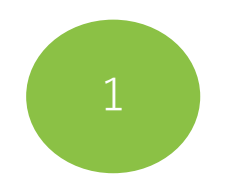

#### レジスタッフに 「インターネットの支払い」 とお伝えください

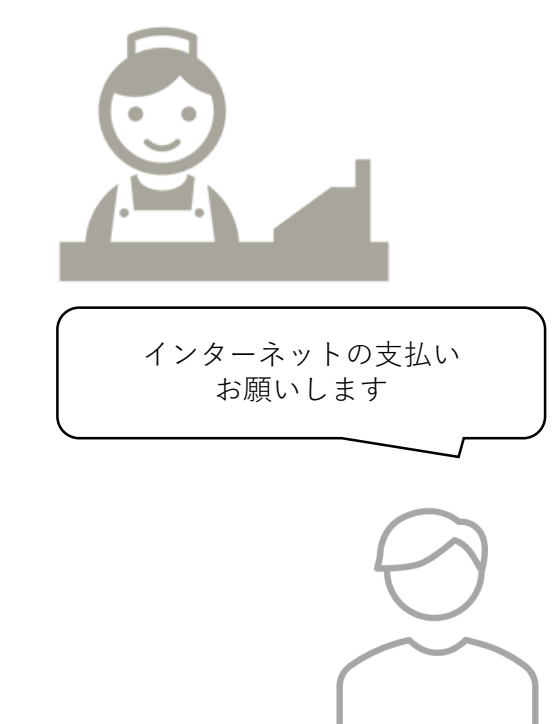

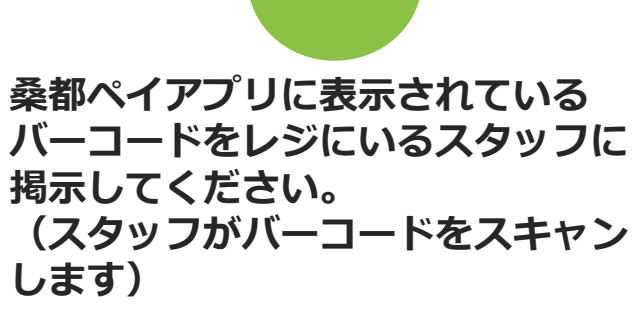

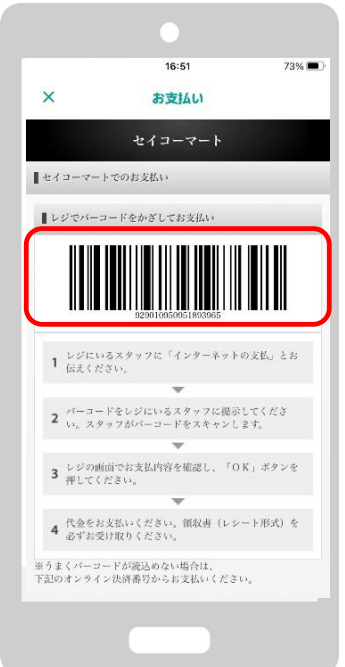

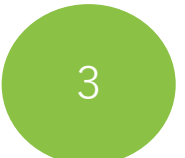

レジの画面でお支払い内容を確認し、「OK」を押してから代金をお支払いください。

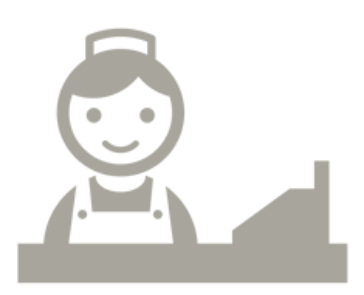

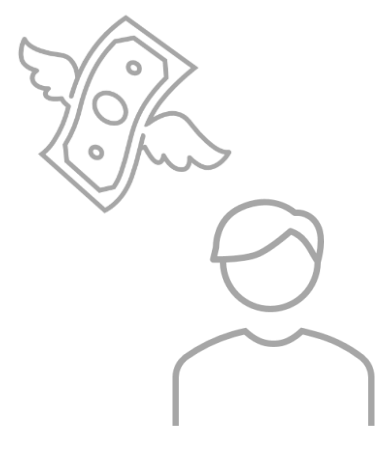